## **Retirement eForm Instructions**

**Step 1:** You would need to login to the BWW using your personal board account. Once you login, off to the right side of the screen you will find "Employee Self-Serve". Please select the link and it will redirect you to the next webpage.

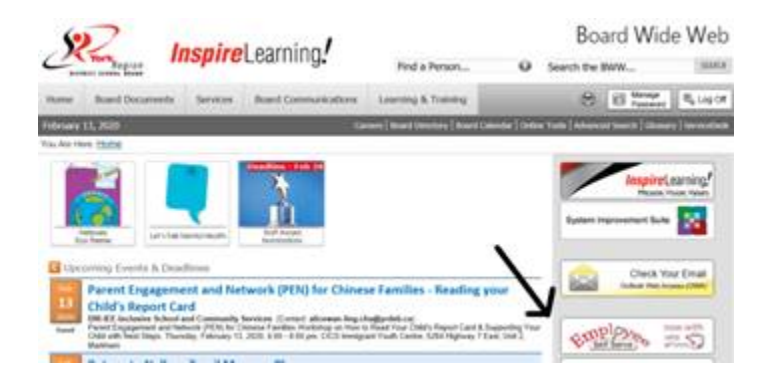

Step 2: Once you have selected "Employee Self-Serve", the webpage will bring you to the different types of statements/forms. Please select "eForms".

| Announcements                                             |                                                                  |                                                                                                    |
|-----------------------------------------------------------|------------------------------------------------------------------|----------------------------------------------------------------------------------------------------|
| To protect private<br>Password manage<br>'Manage Password | information, you a<br>ement will become<br>d' from the top rigit | are strongly encouraged to change your passwor<br>e a formalized process, so now is a great time<br>at corner; further help is available at <u>https://staff</u> |
| Land Home                                                 | MyTimecard                                                       | Online Timecard (Non-Union Staff Only)                                                                                                    |
| <b>١</b>                                                  | MyAbsence                                                        | Absence Statement                                                                                                    |
|                                                           | My T4s                                                           | T4 Statements                                                                                                    |
| L                                                         | MyeForms                                                         | HRS eForms                                                                                                    |

Step 3: Select "Resignation Retirement Notice" which is located on the left hand side of the page.

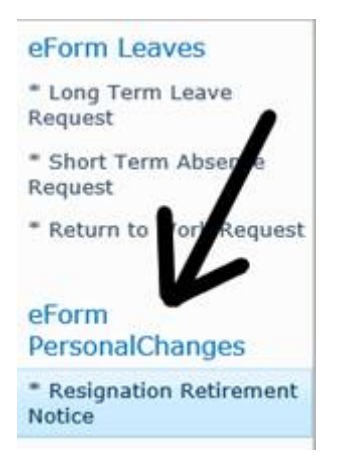

Step 4: Select "Click to Create a New Request", which is located at the lop left hand corner of the screen. Once you select this link it will bring you to a form for you to fill out, your personal information will auto populate. Once you fill out all required fields select your principal to review and select submit. <u>NOTE:</u> under employee comments you must type something as this text box is field sensitive (if you do not wish to write anything in the text box put a period).

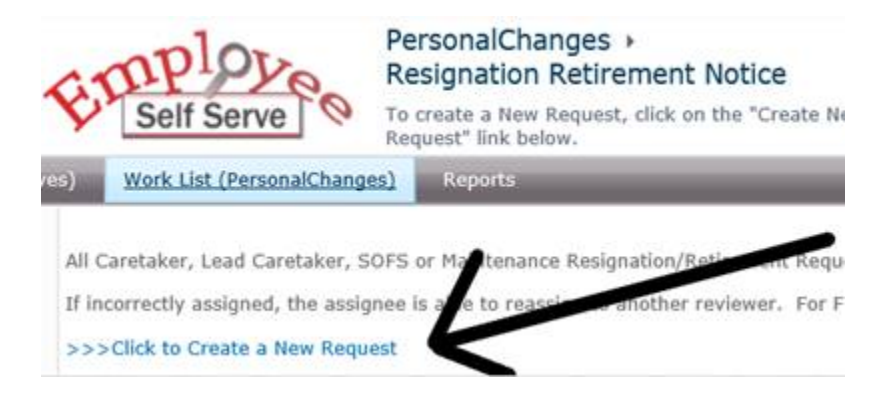

I hope this helps!

If you have any questions please feel free to contact me.

Kind regards,